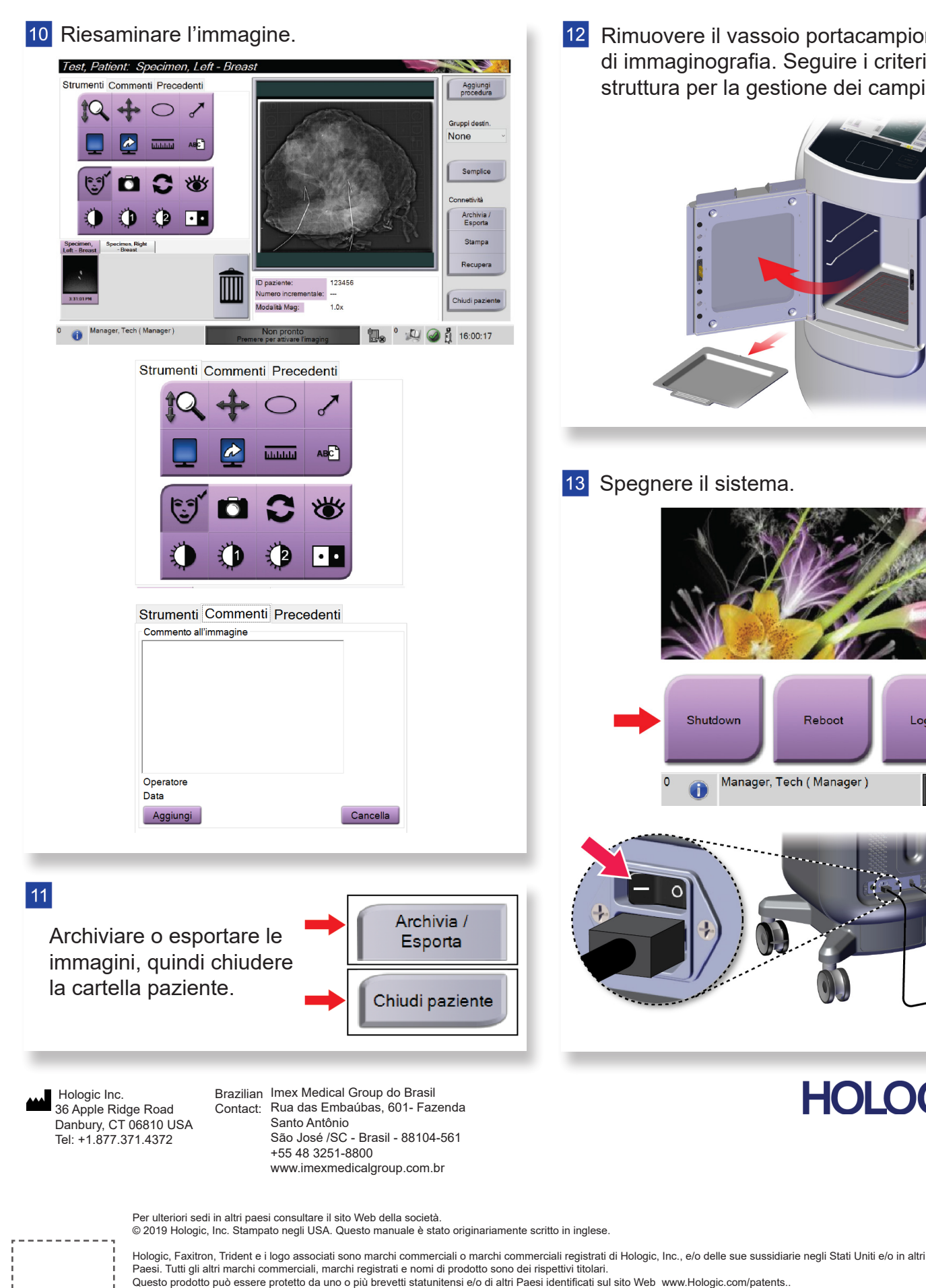

.

12 Rimuovere il vassoio portacampioni dall'unità di immaginografia. Seguire i criteri della struttura per la gestione dei campioni. 13 Spegnere il sistema. Reboot Log Out Shutdov Manager, Tech ( Manager ) HOLOGIC®

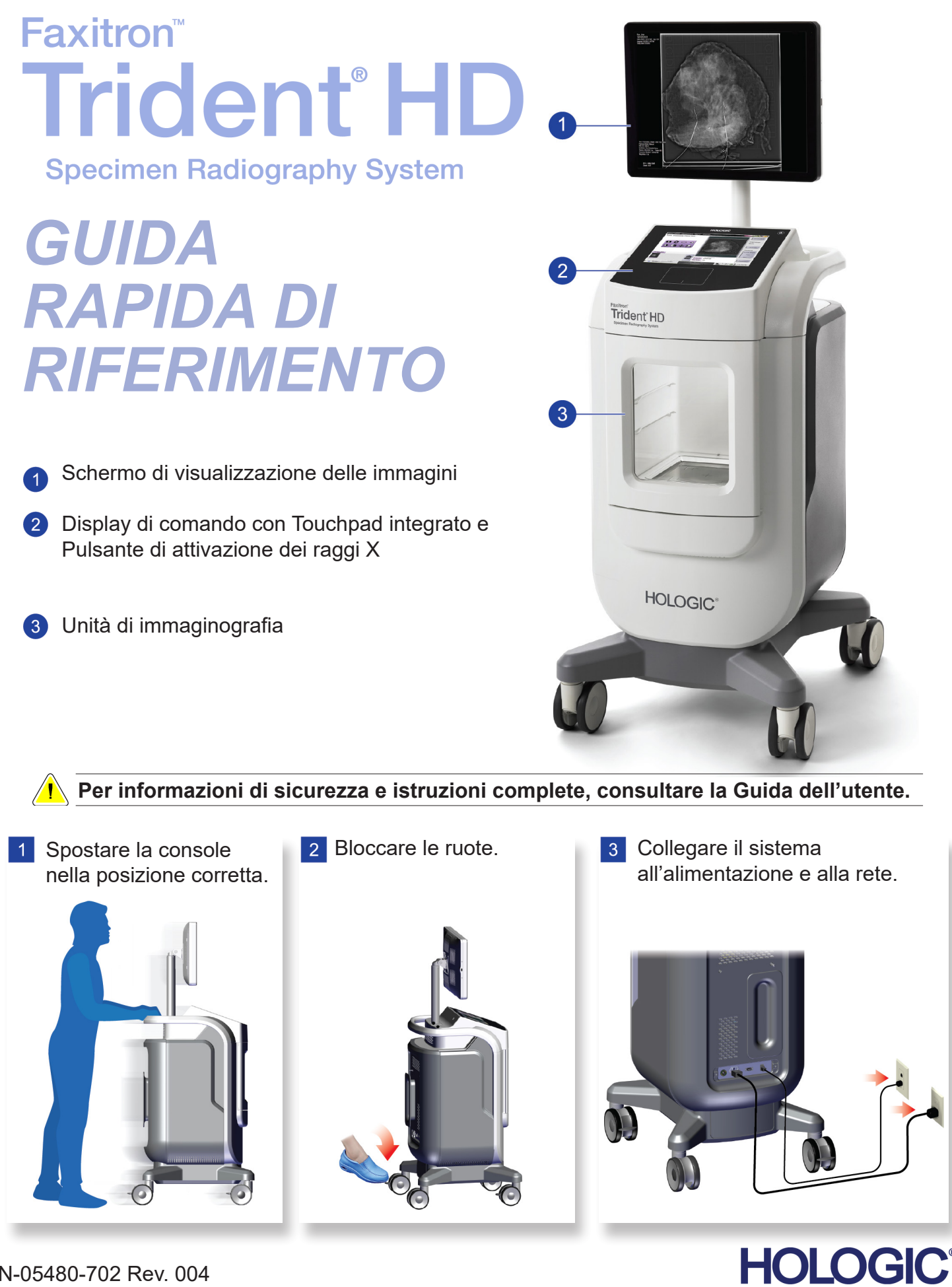

MAN-05480-702 Rev. 004

## 4 Avviare il sistema ed effettuare il login.

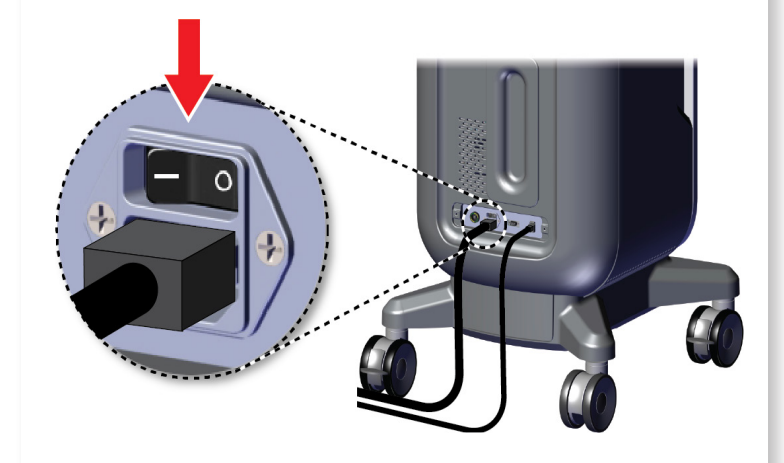

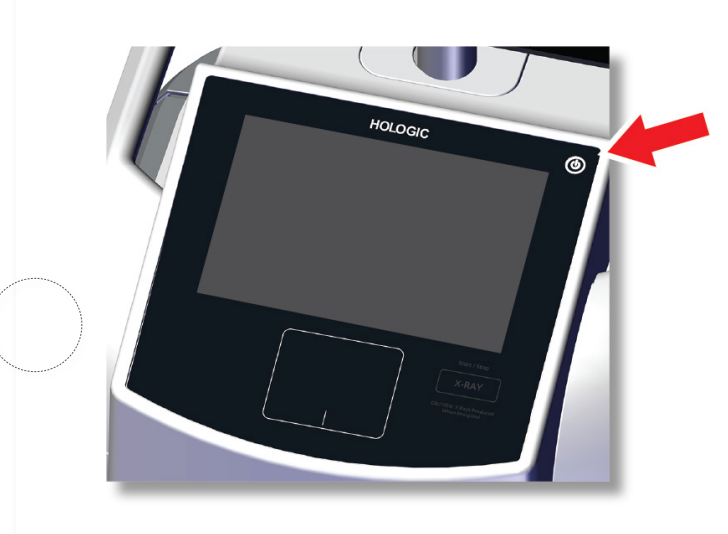

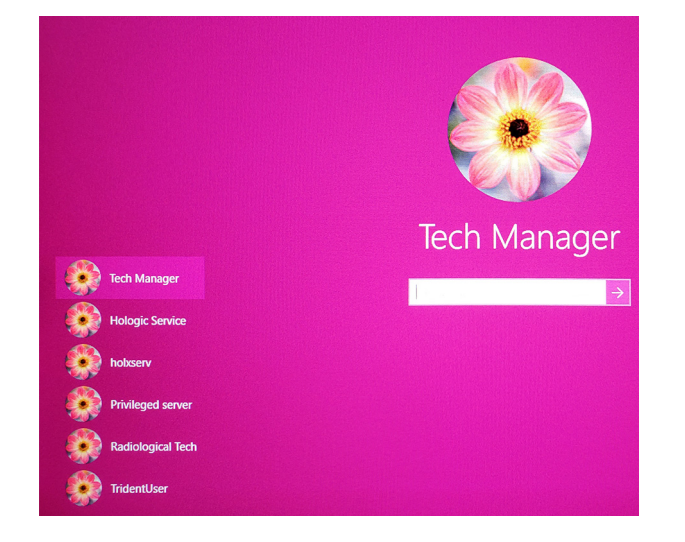

## 5 Selezionare paziente e procedura.

# Faxitron" Trident<sup>®</sup> HD cimen Radiography System

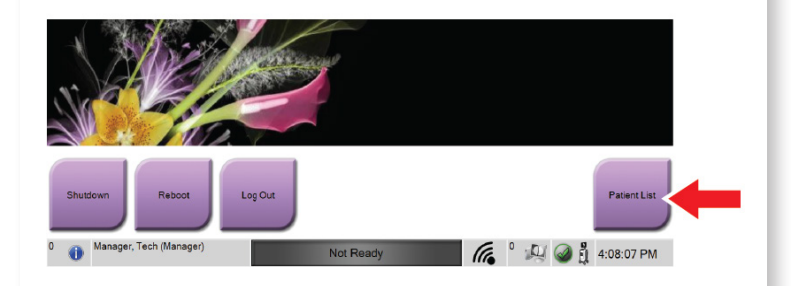

| Nome | Nome                                        |            | Esame          |
|------|---------------------------------------------|------------|----------------|
| -    | Patient patient^Test                        | 08/04/1973 | Specimen, Un   |
| - 6  | <sup>1</sup> Test <sup>^</sup> Patient      | 02/01/1965 | Specimen, Left |
| - 6  | Patient^Test                                | 04/02/1979 | Specimen, Rig  |
| - F  | <sup>1</sup> Test test <sup>^</sup> Patient | 06/03/1962 | Specimen, Left |

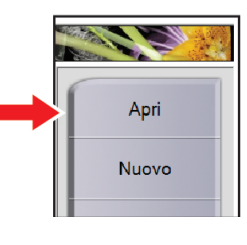

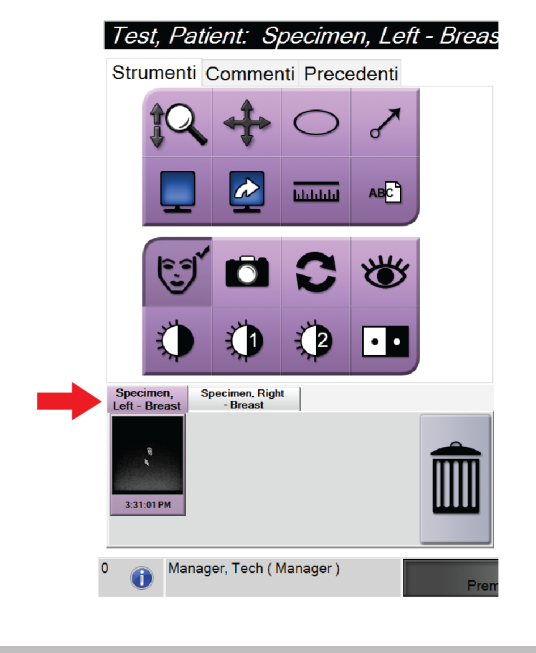

6 Preparare il campione conformemente al criteri della struttura e centrarlo sul vassoio portacampioni.

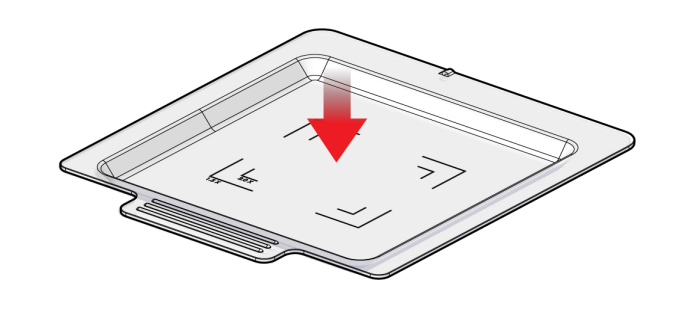

7 Posizionare il vassoio portacampioni nell'unità di immaginografia per ottenere il livello di ingrandimento richiesto.

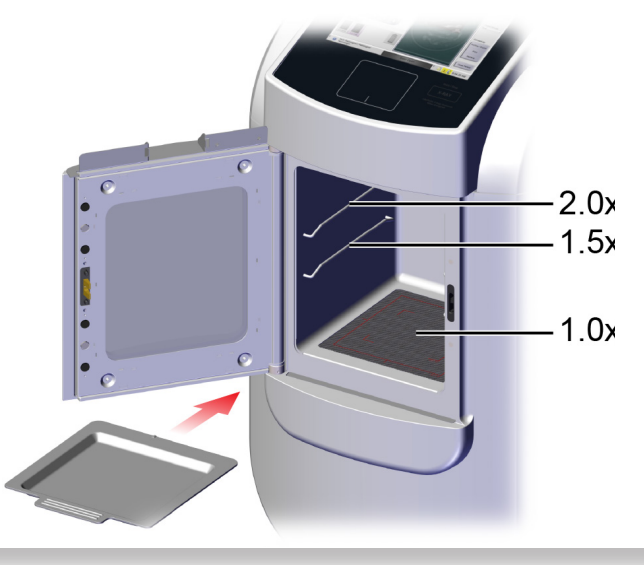

8 Chiudere lo sportello.

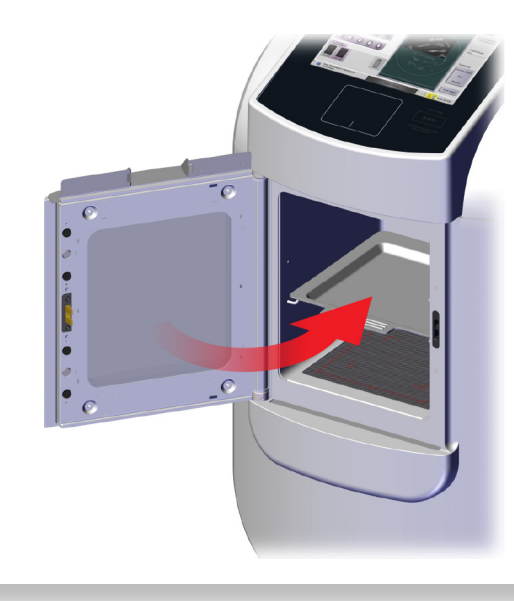

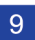

9 Acquisire l'immagine.

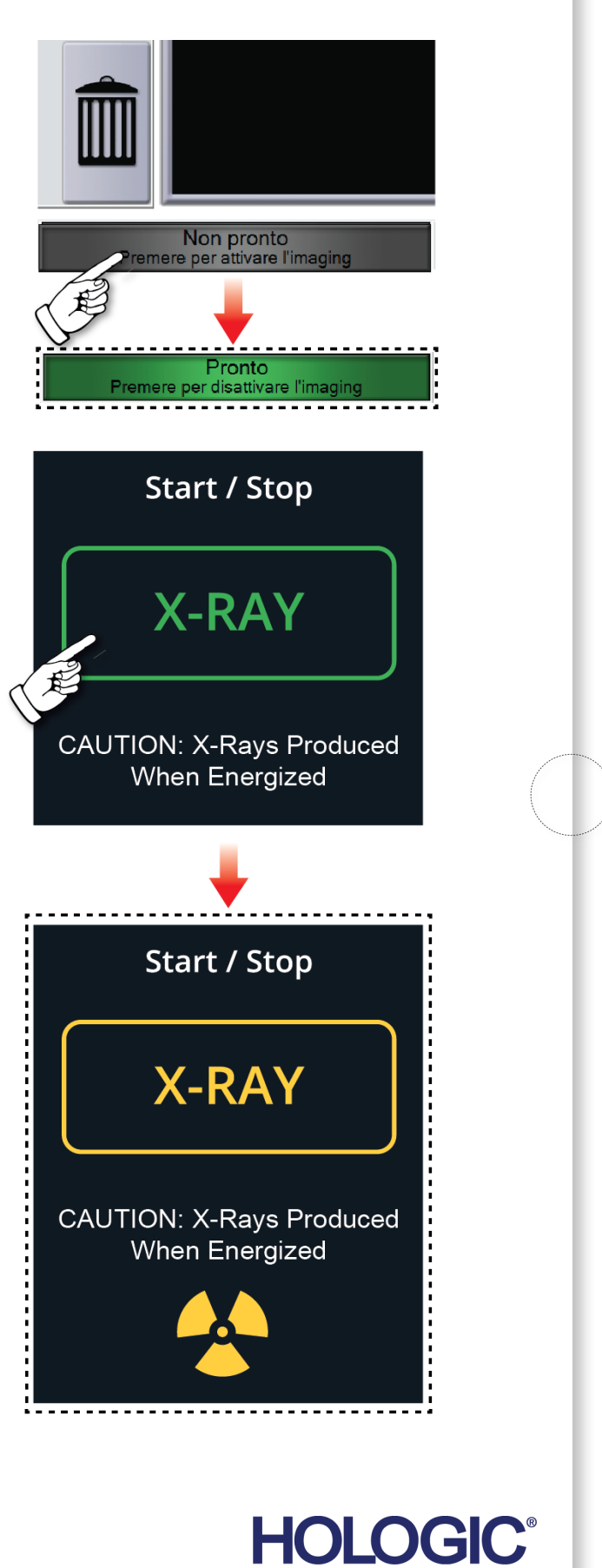

MAN-05480-702 Rev. 004